# Updating Moodle profile

Last Modified on 11/16/2018 10:53 am EST

### 1. Log into Moodle

- 2. Locate the dropdown menu at the top right of the screen
- 3. Select "Profile"

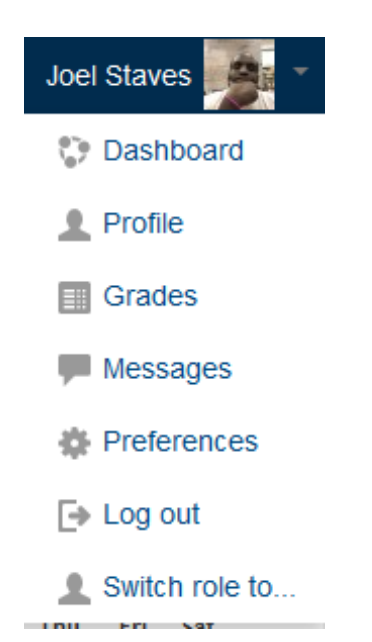

4. Select "Edit" profile

## User details

#### Email address

jstaves@mcneese.edu

#### Country

United States

#### City/town

Lake Charles

5. You should now be able to make modifications to your profile.

#### Edit profile

| le                               |                                                                                                    |
|----------------------------------|----------------------------------------------------------------------------------------------------|
| Edit profile                     |                                                                                                    |
|                                  | ➤ Expand all                                                                                                    |
| * General                        |                                                                                                    |
| Username 🛞                       | jstaves                                                                                                    |
| Choose an authentication method  | LDAP server                                                                                                    |
| Suspended account ①              |                                                                                                    |
|                                  | The password must have at least 8 characters, at least 1 digit(s)                                                                                                    |
| New password ①                   | Gick to enter text ℯ Q,                                                                                                    |
| Force password change ①          |                                                                                                    |
| First name •                     | Joel                                                                                                    |
| Surname •                        | Staves                                                                                                    |
| Email address *                  | jstaves@moneese.edu                                                                                                    |
| Email display 🛞                  | Allow only other course members to see my email address                                                                                                    |
| City/town                        | Lake Charles                                                                                                    |
| Select a country                 | United States                                                                                                    |
| Timezone                         | Server timezone (America/Chicago)                                                                                                    |
| Description (2)                  |                                                                                                    |
|                                  |                                                                                                    |
|                                  |                                                                                                    |
|                                  |                                                                                                    |
|                                  |                                                                                                    |
|                                  |                                                                                                    |
|                                  |                                                                                                    |
|                                  | Deriva                                                                                                    |
| * User picture                   |                                                                                                    |
|                                  |                                                                                                    |
| Current picture                  | <u>0</u> .                                                                                                    |
|                                  |                                                                                                    |
|                                  |                                                                                                    |
|                                  | Part p                                                                                                    |
| <ul> <li>User picture</li> </ul> |                                                                                                    |
| Current pict                     | ure                                                                                                    |
|                                  |                                                                                                    |
| Delete pict                      | ure                                                                                                    |
| New picture                      | Itacinus sate for rev lifes 2004, navinus matchiness 1                                                                                                    |
|                                  | Let the second second s |
|                                  |                                                                                                    |
|                                  |                                                                                                    |
|                                  |                                                                                                    |
|                                  | Accepted file types:<br>Image files used on the web off loc loca to and and                                                                                                    |
| Picture descript                 | sion                                                                                                    |
| Additional names                 |                                                                                                    |
| - Provincendi Hamea              |                                                                                                    |
| . Internets                      |                                                                                                    |
| Interests                        |                                                                                                    |
| Optional                         |                                                                                                    |
| Optional                         |                                                                                                    |
| Optional                         | Update profile Cancel                                                                                                    |

## 6. Update Profile